## Scheda di lavoro con GeoGebra sulla legge oraria del MOTO ARMONICO

| n | con lo Strumento           | traccia                            | Dai il nome | Note                                                    |
|---|----------------------------|------------------------------------|-------------|---------------------------------------------------------|
| 1 | Slider (10)                | Inserisci in alto a destra         | A           | Min 0 – max 5 (A ampiezza delle                         |
|   |                            |                                    |             | oscillazioni)                                           |
| 2 | Slider (10)                | Inserisci in alto a destra         | ω           | Min 0 – max 5 ( <b>ω</b> pulsazione)                    |
| 3 | Nella riga di inserimento: | y=A*cos(ω*x)                       |             | È la legge oraria del moto                              |
|   |                            |                                    |             | <b>y</b> in ordinate                                    |
|   |                            |                                    |             | t in ascisse                                            |
| 4 |                            |                                    |             | Sulle proprietà del grafico                             |
|   |                            |                                    |             | modificare etichetta dell'asse x in                     |
|   |                            |                                    |             | t, ma la variabile indipendente è                       |
|   |                            |                                    |             | sempre <b>x</b> e mettere unità con $\pi$               |
| 5 |                            |                                    |             | Variare gli slider con <b>A</b> e $\boldsymbol{\omega}$ |
| 6 | Nella riga di inserimento: | $A^*e^{(-0.1^*x)} \cos(\omega^*x)$ |             | Per le oscillazioni smorzate                            |
| 7 |                            |                                    |             | Confrontare le due funzioni al                          |
|   |                            |                                    |             | variare degli slider                                    |

N.B.: Il numero tra parentesi ai comandi rappresenta il numero dello strumento di GeoGebra classico 5, contato a partire da sinistra.

I passi qui riportati sono quelli essenziali, con il comando proprietà degli oggetti inseriti è possibile dare una aspetto migliore e personalizzato al proprio lavoro